# Elite Success Plan Design Flex

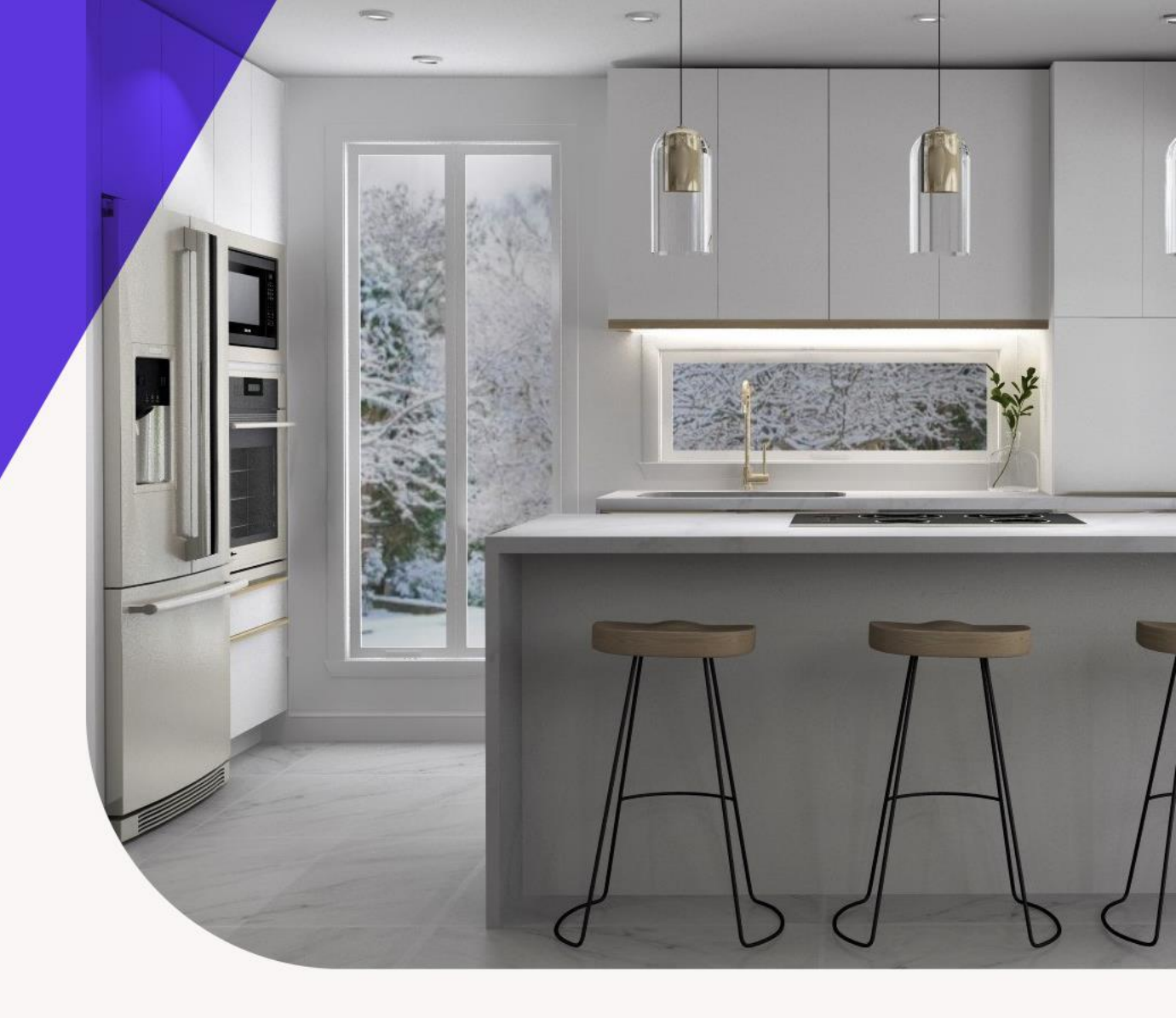

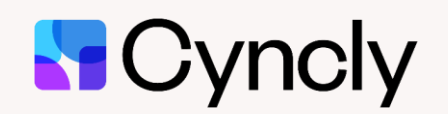

cyncly.com

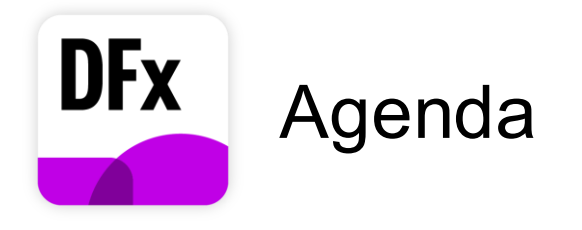

- 1. Elite Success Plan Overview
- 2. Team Overview
- 3. Cyncly Account Creation and Administration
- 4. Soft Key License Overview
- 5. Training Resources
- 6. How to get Support
- 7. Support Center Overview

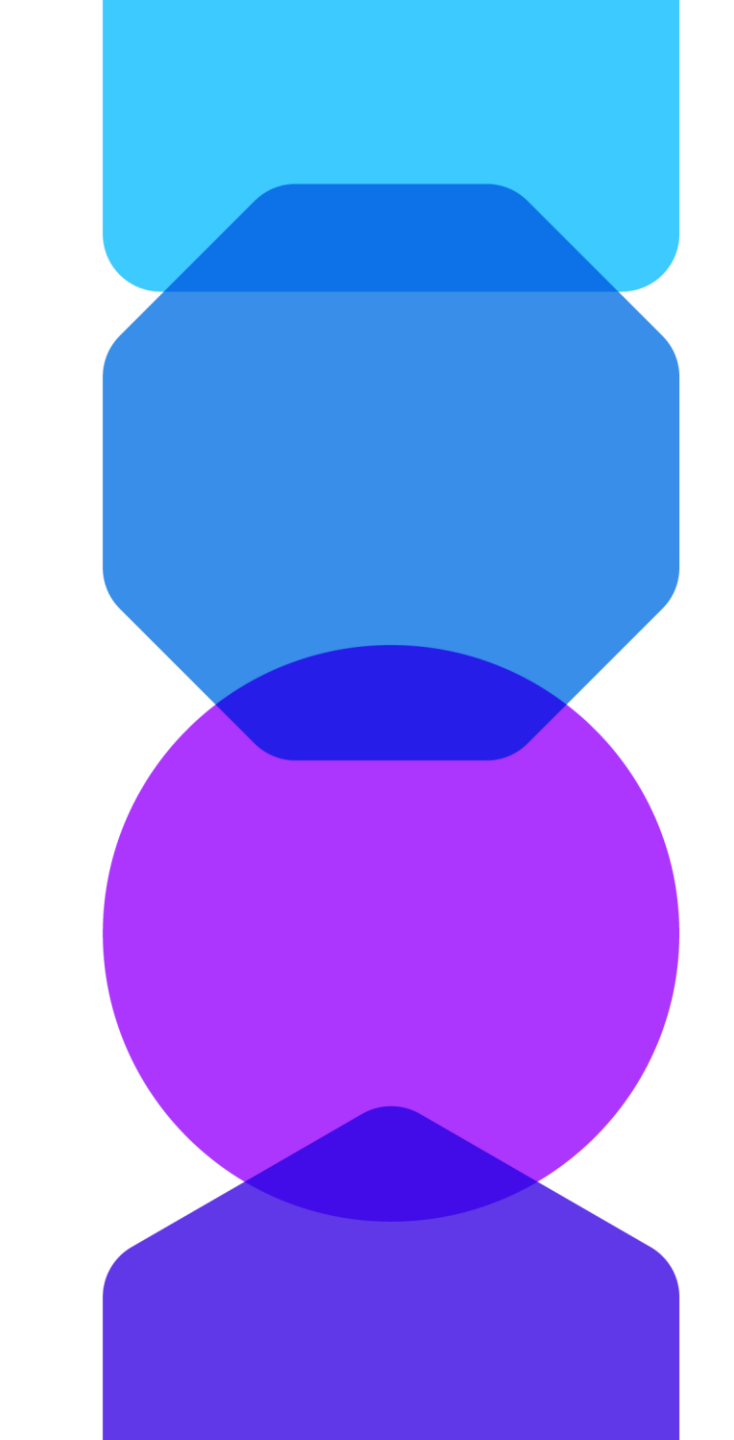

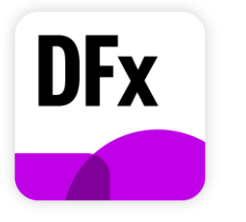

### **Elite Success Plan Overview**

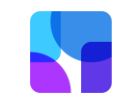

#### **Customer Experience**

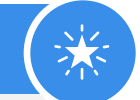

- Guided onboarding online
- Sharing of best practices, available resources, and content

Technical Application Support

- Extended phone support hours (Saturdays 9am – 7pm)
- Extended live chat hours (Saturdays 8am – 7pm)
- Dedicated Toll-Free # for Elite Success Plan subscribers only +1 (833) 695-2020 ext. 6053

#### Training/Enablement

- Access to online training hub
- 15% discount on Starter Pack training bundle
- 15% discount on paid trainings (web or classroom based)
- Training discount (contact us)

Copyright ©Cyncly Group

Support Response Times

Priority 1 / Urgent: 1 hour Priority 3 / Normal: 8 hours Priority 3 / Normal: 8 hours Priority 3 / Norm

Priority 2 / High: 4 hours Priority 4 / Low: 24 hours

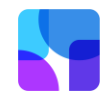

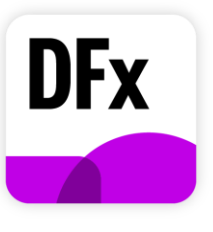

### **Team Overview**

#### **Renewals Team**

- Address any inquiries regarding your current subscription and renewal
- Receive and distribute your feedback to the right stakeholders within Cyncly
- Email Address: <u>design.renewals@cyncly.com</u>

#### Account Management Team

- Address product inquiries and delivering product demos
- Assist you in purchasing additional products and licenses
- Email Address: sales@2020spaces.com

#### Training Team

- Address any inquiries regarding our training content and courses
- Provide recommendations on advanced curriculums tailored to your needs
- Email Address: <u>residential.training@2020spaces.com</u>

#### **Support Team**

- Troubleshoot and resolve any technical issues
- Keep you informed of maintenance updates
- Email Address: <u>residentialsupport@2020spaces.com</u>

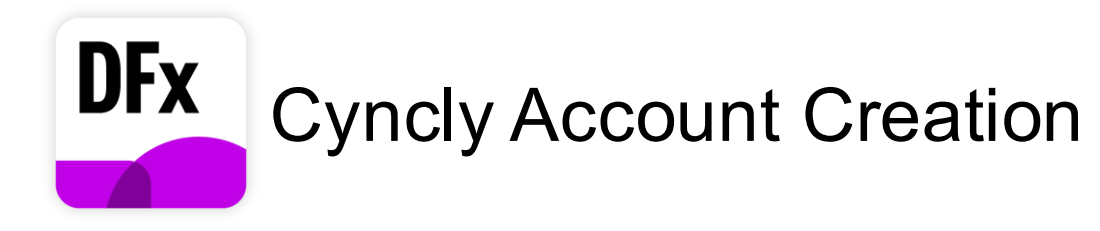

 Click <u>here</u> and click on the "Create Account" link located under the login button

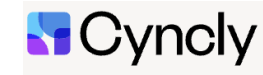

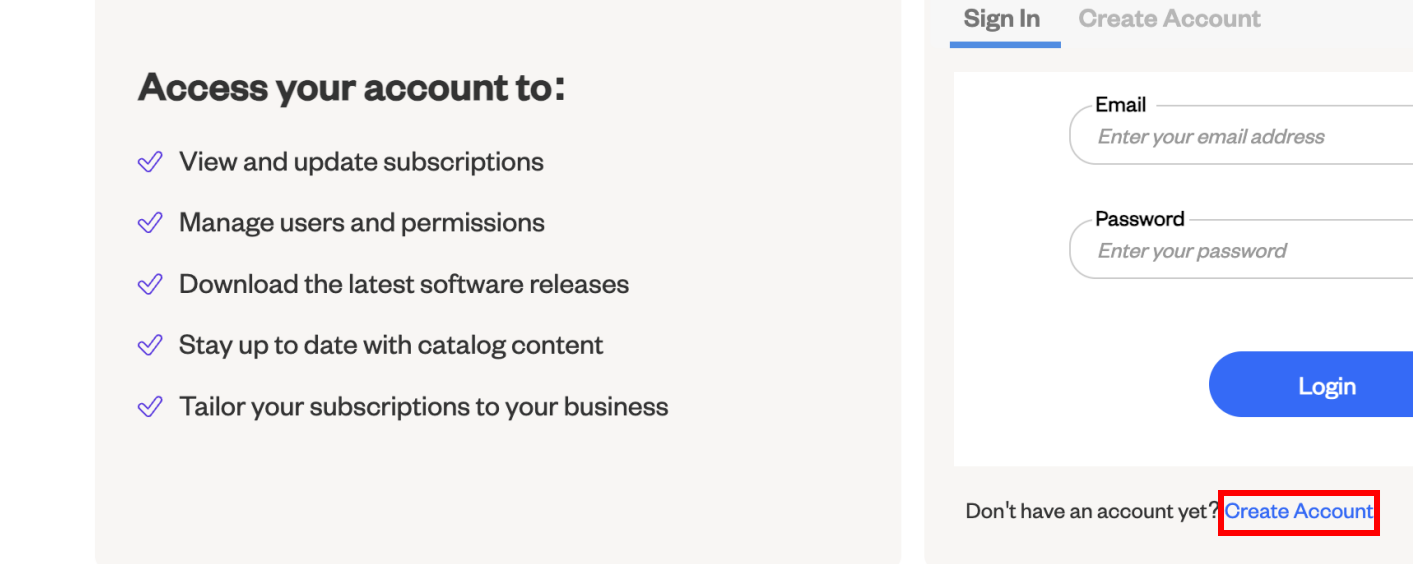

Forgot Password?

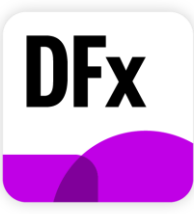

## Cyncly Account Administration

- Begin by creating the user a Cyncly Account in the "Manage Users & Sessions" section of the <u>Admin Account</u>
- Add a new user, register their information, and assign them a license to use
- <u>Each user</u> must have a Cyncly Account and license assigned to log into Design Live

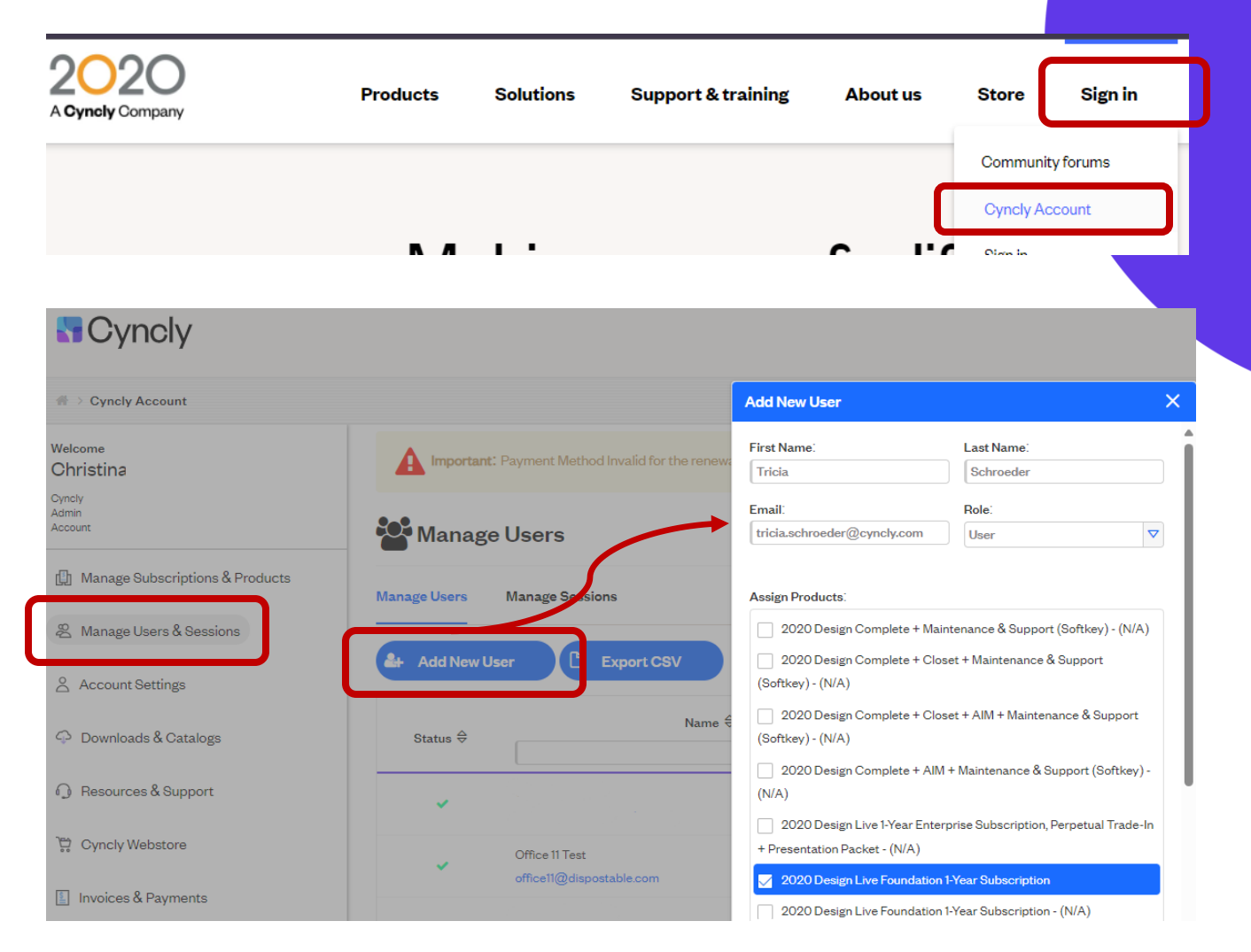

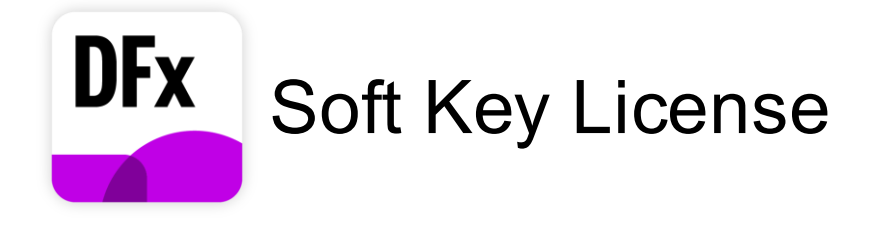

The Design Live Soft Key License allows users to remain signed in for 7 days with the ability to work offline if needed.

#### Sign in to Design Live

- Sign in screen opens upon launching Design Live.
- Sign in with credentials set up from Cyncly Account.
- Username appears in top right corner.

#### Soft key remains active for 7 days to allow for offline working

• When closing Design Live without signing out, <u>the license</u> remains assigned to your computer.

#### Users may only be signed in to one machine

- Sign out if you plan to use another machine or if someone else will need to use your machine.
- Click on username to get the sign out option.
- Preference settings allow users to set the software to automatically sign out if desired. <u>Find additional information here</u>.

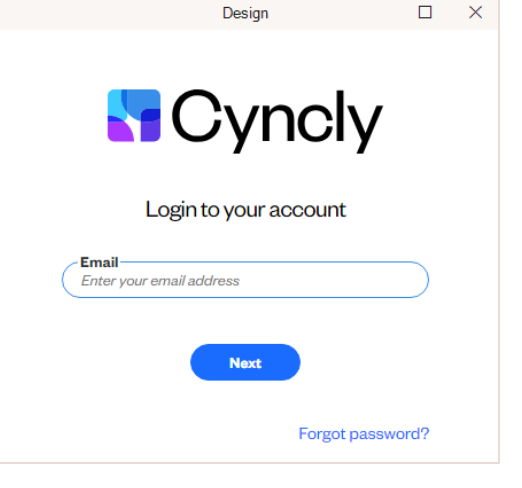

|                    |                  | ٥   | ×   |
|--------------------|------------------|-----|-----|
|                    | Tricia Schroeder | × ^ | - 0 |
| Tricia Schroe      | der              |     |     |
| tricia.schroeder@2 | 020spaces.com    |     |     |
|                    | Sign out         |     |     |
|                    |                  |     |     |

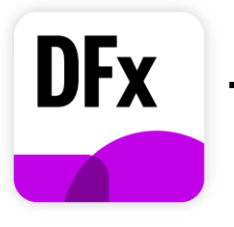

# **Training Resources**

- Design Flex is a professional design tool. We highly recommend allocating the time and resources to make the most of your investment in the software. We offer options for free and paid courses in our <u>Design Flex Training</u> <u>Platform</u>. To enroll in trainings, please create a training account on our platform – this is not the same user profile as your Cyncly Account.
- Please start with the free Quick Start with Design Flex course. You can also browse video content on specific topics in our free Getting Started and Going in Depth courses. From there, we recommend enrolling our comprehensive paid courses (self-paced or instructor-led) by utilizing your exclusive discount.
- If you have any questions regarding training, please reach out to the training team at: <u>Residential.Training@2020spaces.com</u>

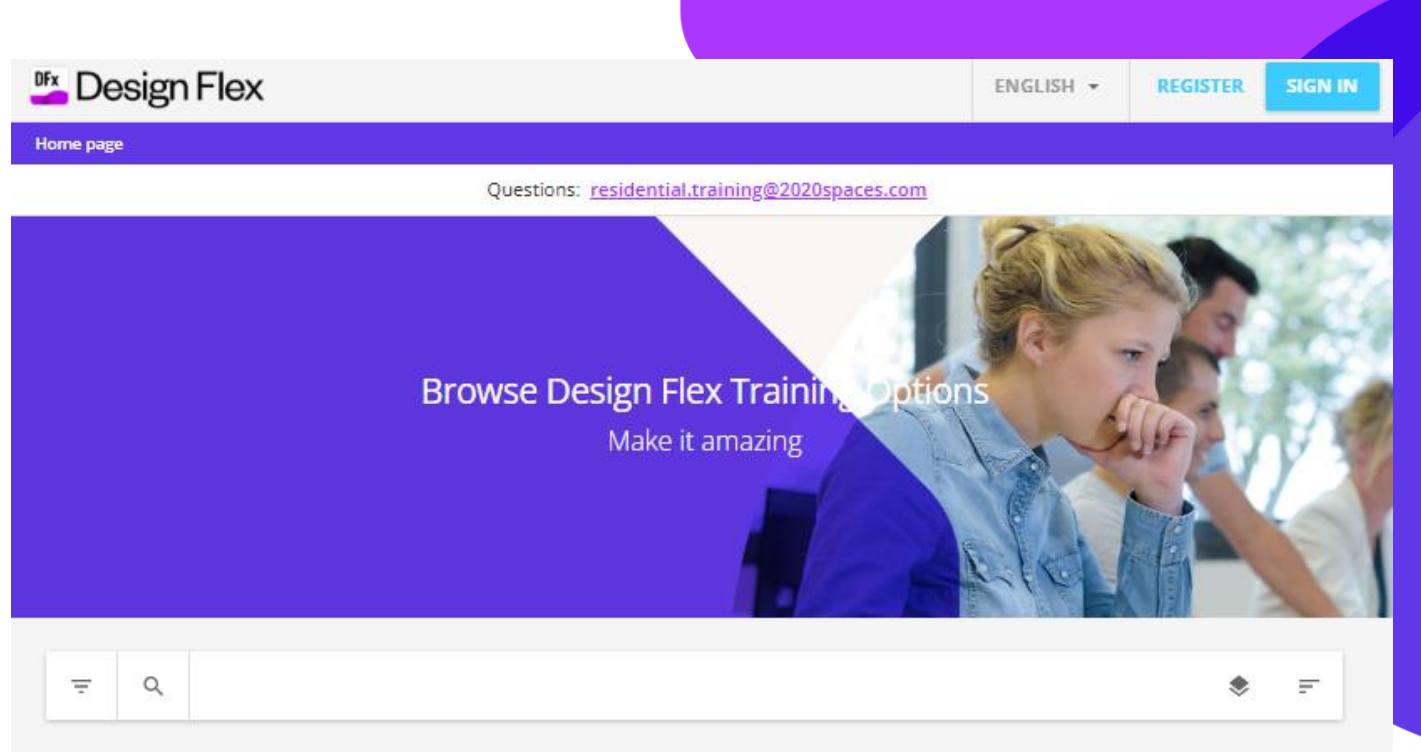

#### Design Flex Prerequisite Training (self-paced)

Begin with our self-paced eLearning and start designing with Design Flex (formerly 2020 Design Live) today! Please note...

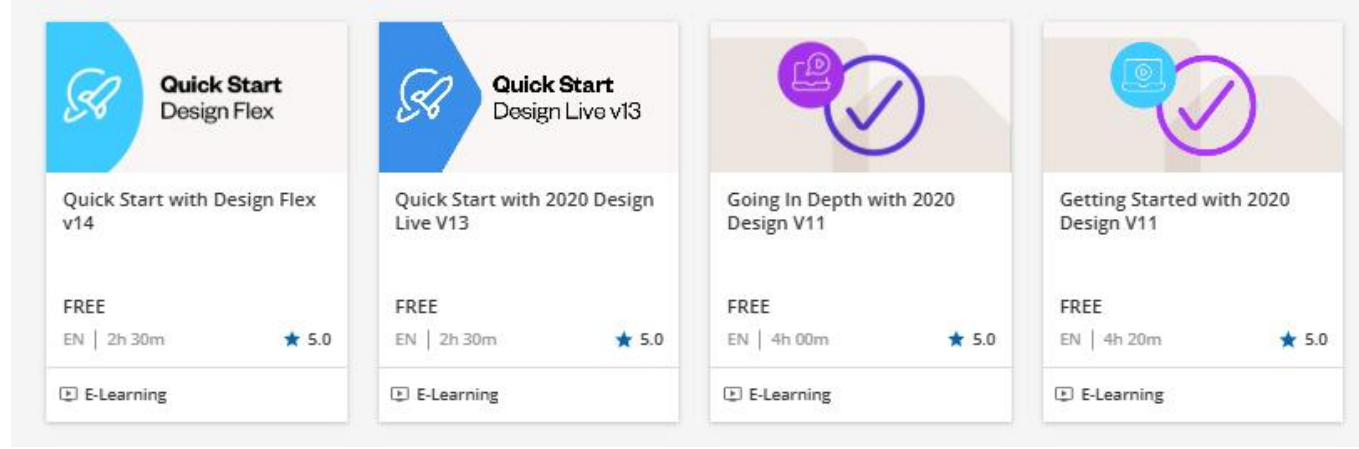

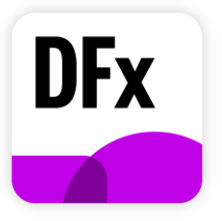

### Support Center | Overview

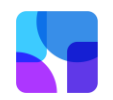

- Visit the <u>Support Center</u> and search to find step by step instructions and guides
- Submit a ticket directly to our Support team for any additional help
- Live chat is also available on each page in the Support Center

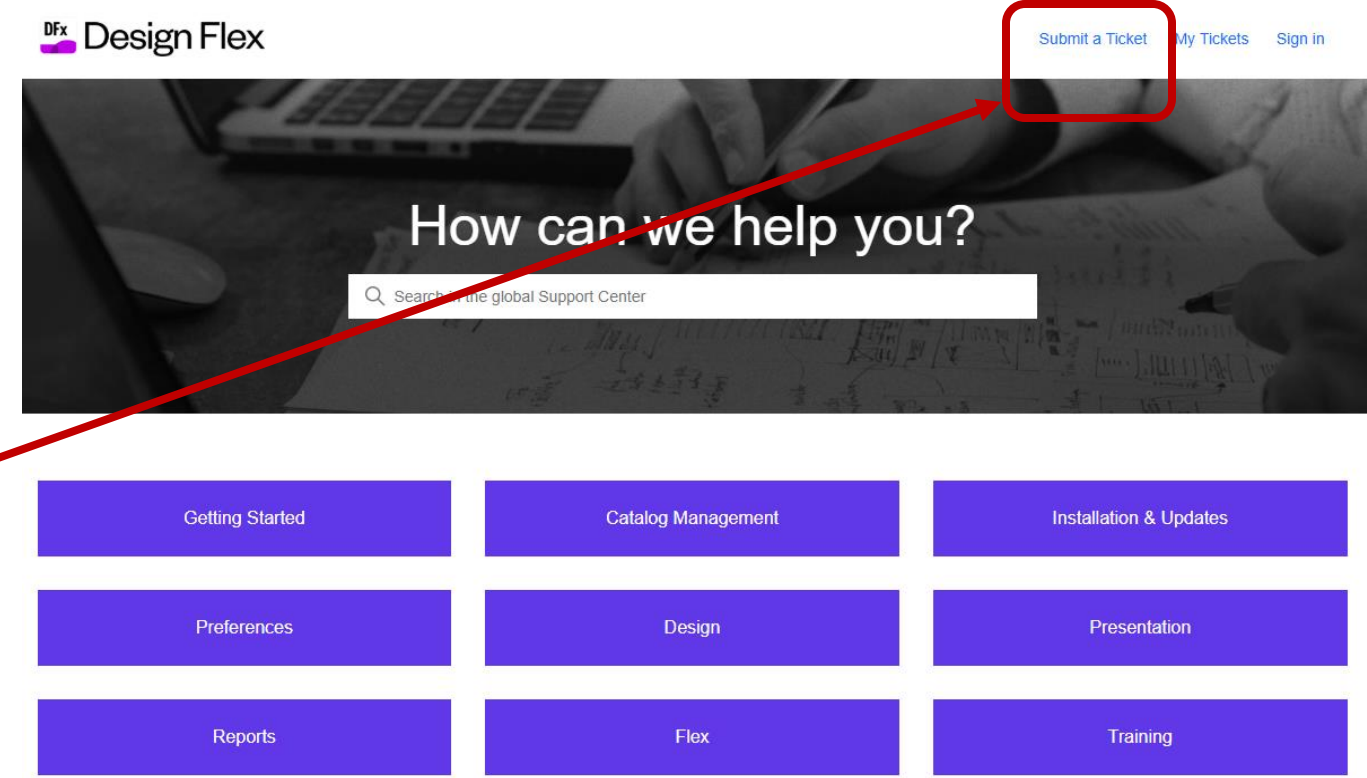

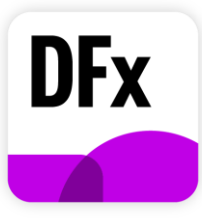

## Support Center | Best Practices Content

#### Key Content:

- <u>Installation</u>: best practices on how to install Design Flex and hardware recommendations.
- <u>Release Notes</u>: Stay up to date with what is new in the latest version of Design Live.
- <u>Catalog Management</u>: How to navigate our catalog library (file based and cloud based). <u>Click here</u> to view all our available catalogs.
- <u>Preferences</u>: How to customize and optimize your experience within the software.
- <u>Design</u>: Best practices and tips on how to create designs.
- <u>Presentation</u>: Best practices on how to create renders.
- <u>Reports</u>: How to create, edit, and navigate reports.

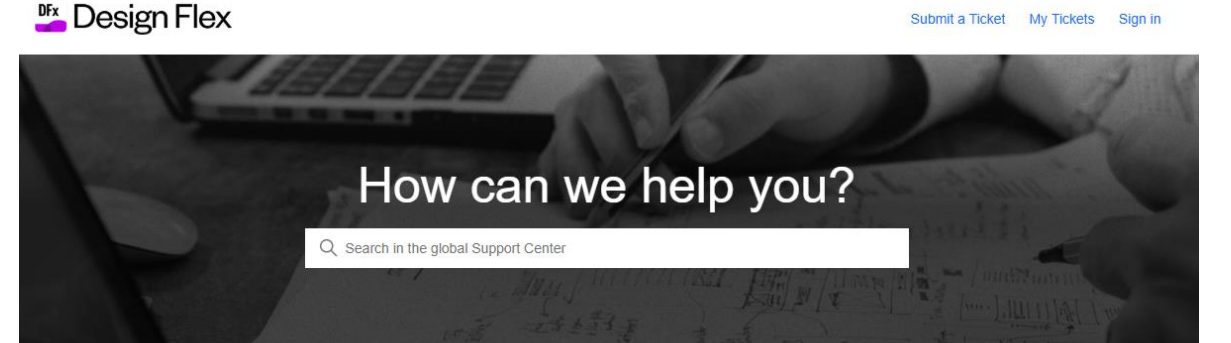

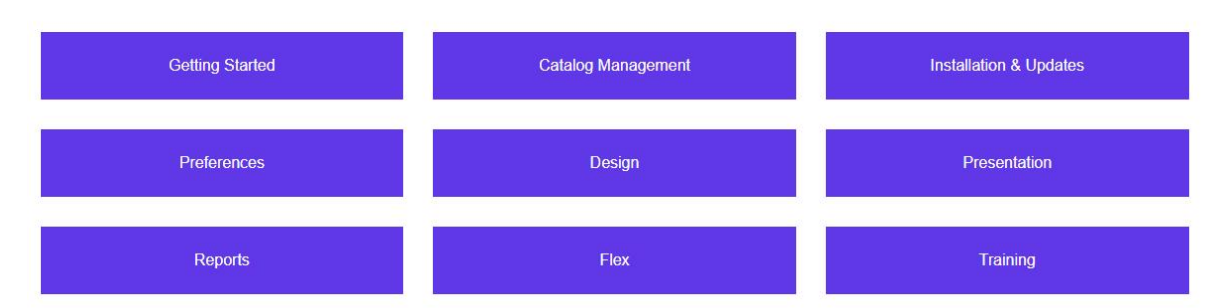

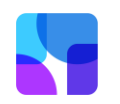

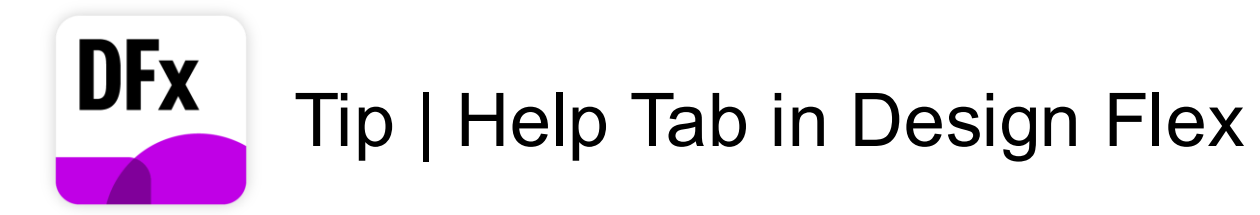

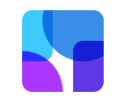

#### Find quick links to all things Cyncly in the "Help" tab in Design Flex

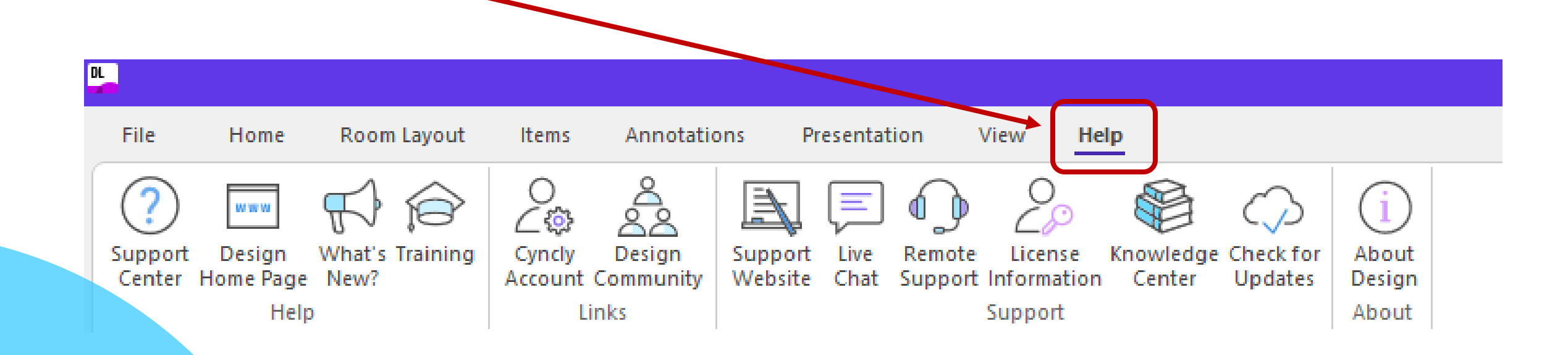

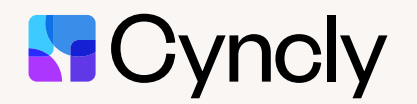

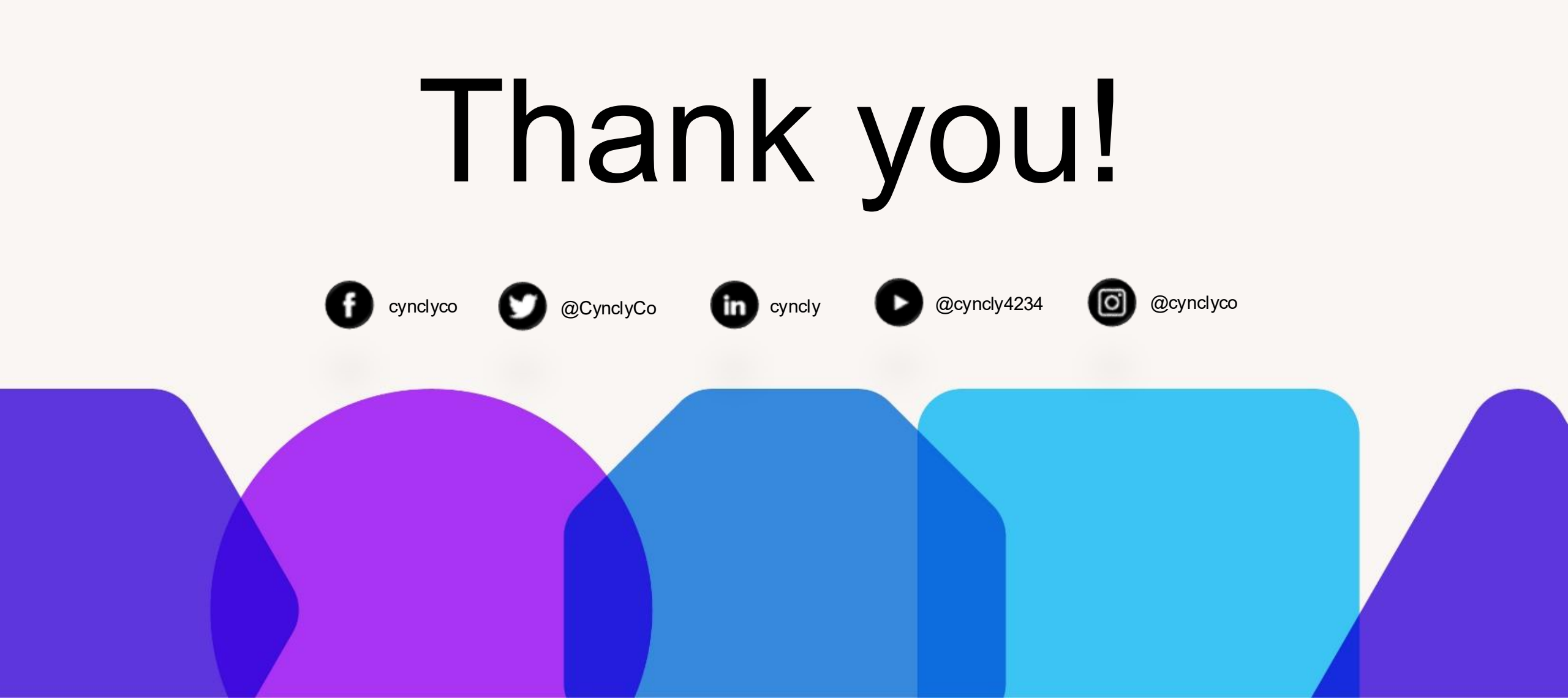